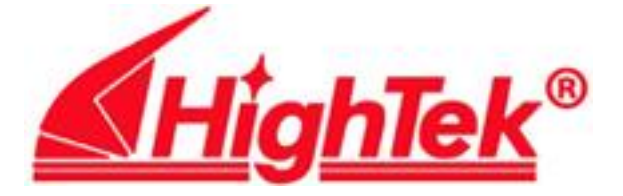

## HighTek HK-1104、1108、1116 系列串口卡

### PCI 总线 RS232 扩展卡

# 用 户 手 册 User's Manual

深圳市方兴鎏通实业有限公司

ShenzhenFangXingLiuTong Industrial Co., Ltd.

Tel: 0755-61566088 Fax: 0755-61566066

## 目录

- 1. 产品及产品附件
- 2. 性能指标
- 3. 支持的操作系统
- 4. Windows 9x/ME/2000/XP操作系统下驱动程序的安装
- 5. Windows NT 4.0 Server/Workstation操作系统下驱动程序的安装
- 6. Linux 操作系统下驱动程序的安装
- 7. SCO OpenServer操作系统下驱动程序的安装
- 8. 其它注意事项
- **9.** 附:如何在**SCO OpenServer 5.0.x** 上安装 **HK-1104** 多串口卡上 的打印口驱动程序

一、产品及产品附件

- 1、本产品为 PCI 接口;
- 2、本产品为内置卡;
- 3、通过外部转接线与串口设备相连;

4、本产品可工作在 MS Windows 9x/ME/2000/XP /NT, SCO OpenServer 5.0.x, Linux2.0.x 或 2.2.x 内核等操作系统环境;

5、本产品包装盒内包括 HK-1104 (HK-1108 或 HK-1116)多功能卡一块,DB37 转 DB25 (或 DB62 转 DB25)连接线一根,使用说明书一册,Windows 驱动程序 3.5 英寸软盘一张,Unix/Linux 驱动程序 3.5 英寸软盘一张。

- 二、主要性能指标
  - 1、支持 PCI 2.2 规范
  - 2、I/O 地址及中断由 PC BIOS 自动分配,支持即插即用功能
  - 3、端口数:
    - a. HK-1104 可外接 4 个串口设备并可扩接一个并口设备这一并口支持 IEEE1284 规范
    - b. HK-1108可外接 8 个串口设备
    - c. HK-1116可外接 16 个串口设备
  - 4、端口数据信号:
    - a. HK-1104 为 Tx, Rx, RTS, CTS, DTR, DSR, DCD, RI, GND
    - b. HK-1108、HK-1116为 Tx, Rx, RTS, CTS, DTR, DSR, DCD, GND
  - 5、芯片模式可选择(Windows 操作系统环境) 16C450 或 16C550 或 16C950
  - 6、选择 16C950 模式时,收发各 128 字节的 FIFO
  - 7、端口属性
    - a. 端口速率: 115.2Kbps, Windows 9x 操作系统环境中, 可 4 倍频
    - b. 数据位长度: 5, 6, 7, 8
    - c. 校验方式: None, Even, Old, Space Mark d. 停
    - 止位长度: 1, 1.5, 2
    - e. 数据流控制方式: None, RTS/CTS, DTR/DSR, Xon/Xoff

#### 三、支持的操作系统

- 1、 MS Windows 9x/ME/2000/XP
- 2、 MS Windows NT 4.0 Server/Workstation
- 3、SCO OpenServer 5.0.x

4、Linux 2.0.x 或 2.2.x 内核

- 四、Windows 9x/ME/2000/XP 操作系统下驱动程序的安装
  - 由于本 HK-110X 系列多串口卡支持 MS Windows 9x/ME/2000/XP 的即插即 用特性, 而这些操作系统甚至部分或者全部捆绑了该系列卡的驱动程序,从而 使在 这些操作系统下安装驱动程序显得轻松容易。
  - 2、首次正确插好卡开机后,在 Windows 启动过程中,Windows 将提示检测到新硬件,按 Windows 的安装向导一步步往下走,就可装好驱动程序。
  - Windows 首先将提示"找到新硬件"PCI Serail Controller",随后列出设备名,如
    "0X16PCI954 PCI UARTs",此时,点击"下一步"。
  - 4、 当 Windows 提示"希望 Windows 进行什么操作?"时,选择'搜索硬件的最新驱动 程序(推荐)后,点击"下一步"。
  - 5、 在接下来列出的复选框中,在"搜索软盘驱动器(<u>F</u>)前点击,并打"√"后,在软盘驱动器中放入Windows驱动程序盘,执行"下一步"。

6、当 Windows 提示驱动程序位置A:OXPCI.INF"时点告下一步Windows将从软盘复制驱动程序到硬盘指定位置。

- 7、 驱动程序复制完毕, Windows 将提示"Windows 已经安装了新硬件设备所需的软件", 此时, 点击"完成"。
- 8、 如果是 HK-1104 多功能卡集成了并口芯片,Windows 将继续提示找到新硬件, 这 是并口控制器"PCI Parallel Controller"。如果是 HK-1108和 HK-1116多串 口卡,Windows 还将提示找到新硬件PCI Bridge"进行并口和 PCI Bridge"的驱动 程序安装步骤,与串口驱动程序的安装步骤基本一致。
- 9、待新硬件设备驱动程序全部安装完毕,Windows 将要求重新启动,此时会提示"要 设置新设备,必须重新启动计算机。现在重新启动计算机吗?选择并点击"是" 将重启操作系统。
- 10、待 PC 重启后,点击"控制面板"里的"系统",打开"系统属性"的"设 备管理"标签页,可以看到"多功能适配器"组中新增了"0XPCI954 PCI UARTs"和(或)"0XPCI954 PCI Bridge",而在"端口(COM&LPT)"组中,可以看到新增了多个"PCI Communications Port (COMxx)",也许还会有0XPCI954 PCI Parallel Port",和"PCI Parallel Port (LPTx)"两项,这表明串口,并口驱动程序已正确安装。
- 11、如果插卡后随即安装新的 Windows 操作系统,或是第一次安装驱动程序未 找 到该 HK-110X系列串口卡的驱动程序,HK-110X系列串口卡设备将被列为"其它

(或未知)设备" 这种情况下就必须先删除这些'其它(或未知)设备" 然后再重 新安装该HK-110X系列串口卡的驱动程序。重新安装驱动程序有多个入口,可使用 "控制面板"的"添加新硬件"功能;也可使用"控制面板"的"系统"功能,来打开 "系统属性"的"设备管理"标签页,点击"刷新"按钮;或者删除相关 驱动程序或 "其它(或未知)设备"后,以重新启动操作系统。以上这些做法都可以进入 Windows 驱动程序的安装向导。

#### 五、Windows NT 4.0 Server/Workstation 操作系统下驱动程序的安装

1、由于 MS Windows NT 4.0 Server/Workstation 不能很好地支持硬件的即插 即用 特性,因此,安装 HK-110X 系列卡的 NT 操作系统驱动程序时,需要借 助特定的 安装程序来完成。

2、插入 NT 驱动程序软盘,进入软件盘根目录下的 WinNT4 目录,运 行Install Serial.exe 将进行串口驱动程序的安装, 而运行 Install Parallel.exe 将进行并 口驱动程序的安装,这两种驱动程序的安装界面和步骤完全一致。

- 3、 如果运行了安装程序,首先进入Welcome"(欢迎)界面,此时点击Next" (下一步)
- 4、 接下来选择单选框"Install"(安装)进行驱动程序的安装,选择单选框 "Uninstall"(卸载)来卸载驱动程序。此时,按需要选择后,点击"Next"。
- 5、 进入"Licence Agreement"(许可证协议)确认画面,点击"Yes"(同意) 后,系 统随即复制驱动程序到硬盘。

六、Linux 操作系统下驱动程序的安装

- 1、 运行命令行 mkdir /tmp, 此命令在硬盘根目录下建了一个新目录/tmp。
- 2、 运行命令行 mcopy a:\HK-110Xser.tar /tmp此命令将 3.5 英寸软盘上的驱动程序 备份 文件 HK-110Xser.tar 复制到了硬盘/tmp 目录下。
- 3、 运行 cd /tmp 命令行,转入/tmp 目录。
- 运行 tar xvf HK-110Xser.tar 命令行,释放驱动程序到 HK-110Xser 目录。 4、
- 5、 运行命令行 cd HK-110Xser,转入 HK-110Xser 目录。
- 在 HK-110Xser 目录下运行命令行./intall, 进入安装过程 install。 6、
- 根据 install 程序选单的提示,选择并按下"1"进入安装过程。安装过程中, 进一步 7、 选择 Linux 内核版本号,安装正确时,程序将提示如下信息'Loading HK-110X Multiserial Driver......HK-110X Multiserial card driver version

1.6.....TTY major number=56,CALLOUT major number=62. HK-110X8(HK-1104/HK-110X16)card,bus=0,device=15,ioaddr=d400,dc00,vent=d8 1c,irq=7,7"这个提示表明驱动程序已安装成功。选择并按下"2"进入卸载过 程。如果提示" Unloading HK-110X

MultiserialDriver......Done. Remove Success!(press any key)"时,表明驱动程序卸载成功。

- 如果已经安装过HK-110X系列串口卡的驱动程序,可以使用 dmesg 命令行查
  看到如 第 7 小节中所述的信息。
- 9、 运行命令 tenable,可激活 HK-110X 系列多功能卡的端口,而运行 tdisable 时,可 使被激活端口失效。使用 tenable 命令时,一行命令可同时激活一个以 上的 端口,并可同时指定相同的波特率,终端类型,如果不指定波特率和终端 类型时,tenable 命令将以 9600bps 波特率,vt100 字符终端为默认值;端口 号 的具体命名规则见第 11 小节所述。具体实例如下,tenable ttyN[1-5][a-p] -b 38400 -t ansi 或是 tenable ttyN1a -b 115200 -t vt100 或是 tenable ttyN1[a-d], 以上 这三条设置命令行都是正确的(注意:终端类型和端口号的字符标识区分 大小写)其中,ttyN 为本 HK-110X 系列卡预定标识,[1-5]、1、1 指定 HK-110X 卡的顺序号,[a-p]、a、[a-d]指定每张 HK-110X 卡的端口号,指定范围时必须用 中括号括 起范围,单个数字和字母则不用中括号; -b 标识后面的数值为 波特率,

38400、115200 为波特率值,-t 标识后面的字串为终端类型,ansi、vt100 为 具 体终端类型。tdisable 命令用来使指定的活动端口失效,同样支持一次指 定多个 端口。具体运用格式是: tdisable ttyN[1-5][a-p],该命令参数的含义与tenable 的 参数含义是一致的,只不过,让被激活的端口失效时,已不需要关心波特率和终 端类型了。

- 10、判断串口是否被激活并在使用中,可用命令行 ps -a 或 ps -u root 来查看, 如 果有 ttyNxx 类型的设备在列表中,表明多用户卡的串口已被激活,并已 处 在工作状态。
- 11、HK-110X 系列 PCI 多功能卡的端口命名规为:

第 1 块 HK-1116: ttyN1a—\_\_\_p 第 2 块 HK-1116: ttyN2a—\_\_\_p 第 5 块 HK-110X16: ttyN5a—\_\_\_p 第 1 块 HK-110X8: ttyN1a—h 第 2 块 HK-110X8: ttyN2a—h 第 5 块 HK-110X8: ttyN5a—h 第 1 块 HK-1104: ttyN1a—d 第 2 块 HK-1104: ttyN2a—d 第 5 块 HK-1104: ttyN5a—d

- 七、SCO OpenServer 操作系统下驱动程序的安装
  - 从 3.5 英寸软盘上恢复驱动程序到硬盘,运行 tar xv6 命令行,驱动程序将从 软 盘释放到硬盘/tmp 目录下
  - 2、 运行命令行 cd /tmp/ntHK-110X,将转入/tmp/ntHK-110X。
  - 3、 运行命令行./build, 将运行 build 程序。
  - 4、 根据 build 程序选单的提示,选择并按下1"进入安装过程,选择并按下2"进入卸载过程。
  - 5、 安装或卸载驱动程序时 当提知 oyou want this kernel to boot by default?(y/n),"选择并按下"Y/y"接受当前内核以默认方式引导。
  - 6、安装或卸载驱动程序时,当提示"Do you want the kernel environment rebuilt?(y/n)"选择并按下"Y/y"接受内核重建。
  - 7、 若要使指定端口生效必须使用 enable 命令来激活相应端口如enable tty21a
  - 8、 端口的命名规则如下:
    - a. 端口名称:
    - 第 1 块 HK-1108: tty21a—h
    - 第 2 块 HK-1108: tty22a—h
    - 第 1 块 HK-1104: tty23a—d
    - 第 2 块 HK-1104: tty23e—d
    - b. 对应 Modem 名称:
    - 第 1 块 HK-1108: tty21A—H
    - 第 2 块 HK-1108: tty22A——H

- 第 1 块 HK-1104: tty23A——D
- 第 2 块 HK-1104: tty23E——H
- 9、 若要使指定端口失效,那么在确认该端口用户进程已经退出的前提下,可以使用 disable 命令来释放该端口,如: disable tty21a
- 八、其他注意事项
  - 1、 HK-110X系列串口卡允许在 PC 中同时插入几块 HK-1104 或 HK-1108或 HK-1116卡。

2、 HK-1104卡的并口为附加设备,在 Unix 或 Linux 环境下,由用户自己配置, 在Windows 环境下,由 Windows 自动识别。

- 3、 HK-110X 系列卡的端口顺序号由 PCI 插槽顺序决定。
- 4、 PC 中插入多块 HK-1104 或 HK-1108时, Windows 的"设备管理"中如果出现 COM 口 重名,请将重名的 COM 口删除,随后使用"刷新"功能,即可自动按 顺序 分配 COM 口名称。
- 5、 在 Linux 和 Unix 下安装更新版本的HK-110X系列串口卡驱动程序时,请先卸载旧版本的HK-110X系列串口卡驱动程序。
- 6、 在 Unix 下, 更改端口名称:
  - a. 应同时修改/tmp/ntHK-110X 目录下存放的三个文件。
    extt mktty
    types
  - b. 同时修改以上这三个文件中的指定名称为新名称
  - c. 使用下列命令行备分修改后的文件,以备以后使用 tar cv6 /tmp/ntHK-110X

7、 HK-110X系列串口卡的 Vendor ID(产商标识是 0x1415, Device ID(设备标识是 0x95xx。

- 8、 应避免在任何情况下带电插拔卡及连接电缆线,以免造成损毁事故。
- 9、多块HK-110X系列串口卡混插时,建议每次启动前只插一块卡,待确定下所有卡的起始端口号并记下相应次序,重新关机后,再插下一块卡,以免造成端口号混乱,而分不清端口顺序。
- 10、如果您使用该卡遇到问题,请尽快跟我们联系(0755-61566088)。

九、附:如何在 SCO OpenServer 5.0.x 上安装 HK-1104 卡上的打印口驱动 程序

1、首先,确认 HK-1104 卡的驱动程序必须是 3.3 以上版本,更低版本的驱动程序不支

持 打印口如果版本号低于 3.3请向经销商索取更新版本的驱动程序。(可用 tar xv6 命令行将驱动程序盘中的备分文件释放到/tmp/ntHK-110X 目录下,如果此目录中有 名称为 lptr 的程序文件,则说明你获得的驱动程序版本已不低于 3.3)

- 2、 按前面说明的安装步骤重装 HK-1104 卡的驱动程序(注意:如果已经安装过其它版本的驱动程序,应先卸载该驱动程序)安装完成后重新启动操作系统,以单用户状态登录。
- 3、在/tmp/ntHK-110X 目录下运行 lptr 程序,此程序在屏幕上列出每个 HK-1104 卡打印 口使用的

资源,包括打印口的起始 I/O 地址,终止 I/O 地址,及中断号。

- 4、 运行 mkdev parallel 命令行,在随后提示的菜单中首先选择并按下"1",随即进入 "add parallel port"——增加打印口,然后可选择并按下"4"随即进入"other configuration"——其它配置。当程序提示输入起始地址,终止地址和中断号时,按 照实际需要输入相应有效的数值即可。
- 5、 做完以上步骤, 重新 link 系统, 即可使用新配置的打印口。
- 6、如果想卸载打印口驱动程序运行 mkdev parallel 命令行选择并按"P2" remove parallel port"——卸载打印口,接着选择并输入需要卸载的打印口数据,即可去 除打印口。
- 7、如果 PC 机的硬件系统变更了如插入新卡,调换原 HK-1104 卡到其它 PCI 插槽等) 此时,就需要按上面所述的步骤重新配置打印口(注意:别忘了卸载低版本的 打印 口驱动程序)